# 電子入居申込

### 1. 申込フォームを開き入力を始める

SMSのURLをクリックすると、入居申込フォームが表示されます

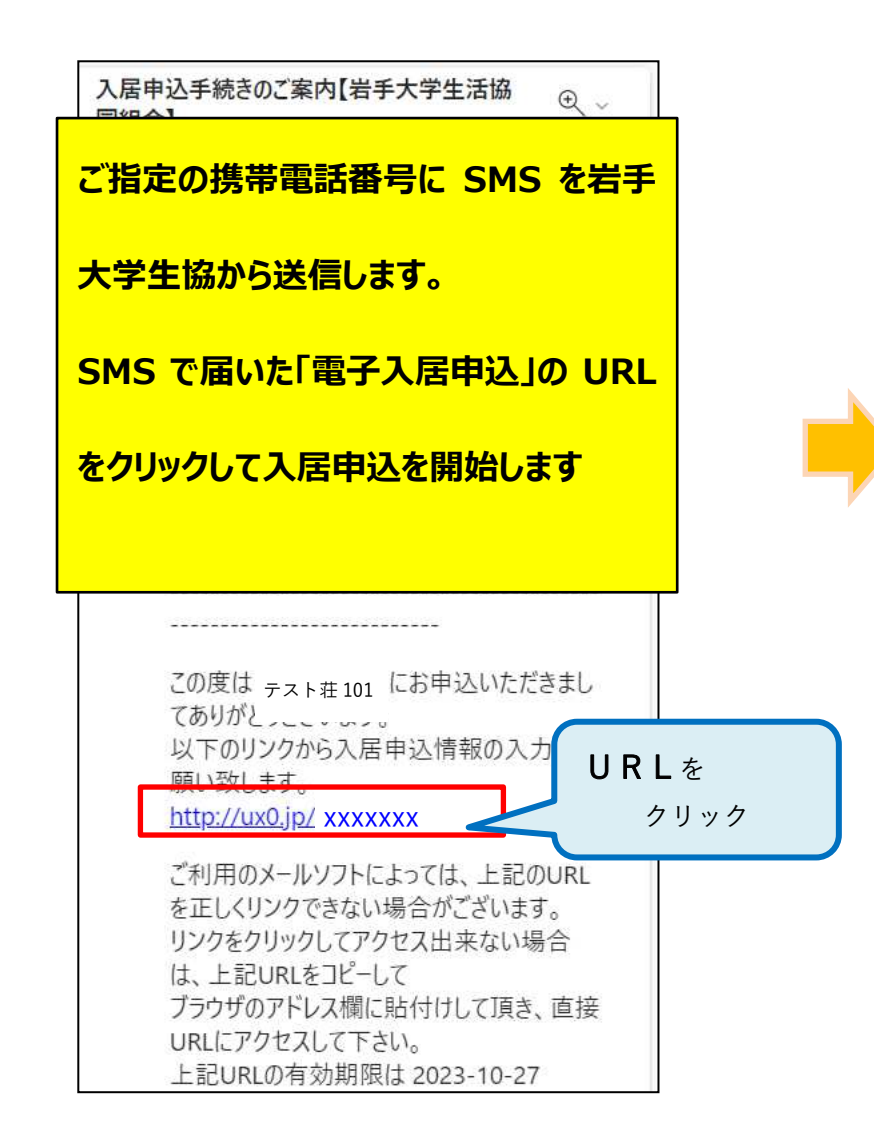

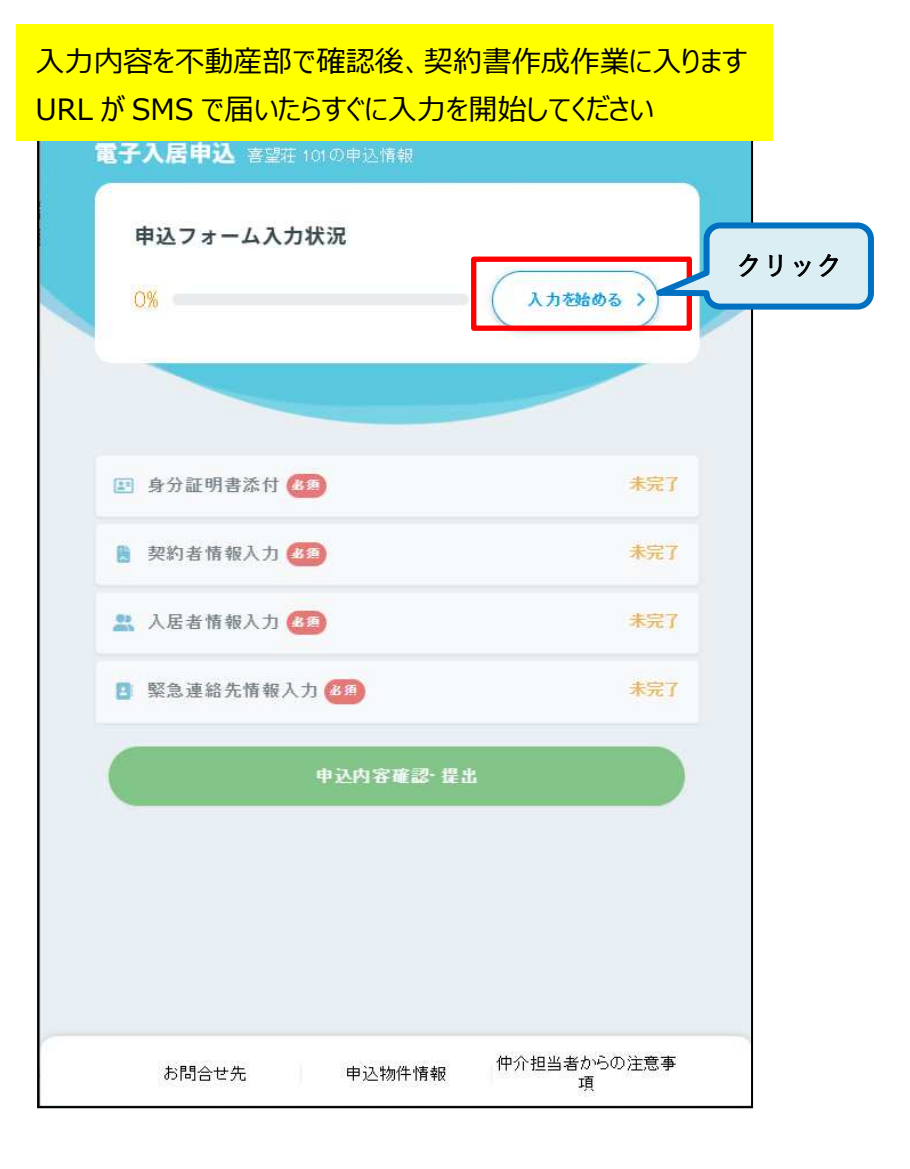

### 2. 物件情報と個人情報保護方針の確認

入居申込をする物件名、部屋番号をご確認ください 間違いなければ"次に進む"をクリックします

2か所にチェックをつけ"入力に進む"をクリックします

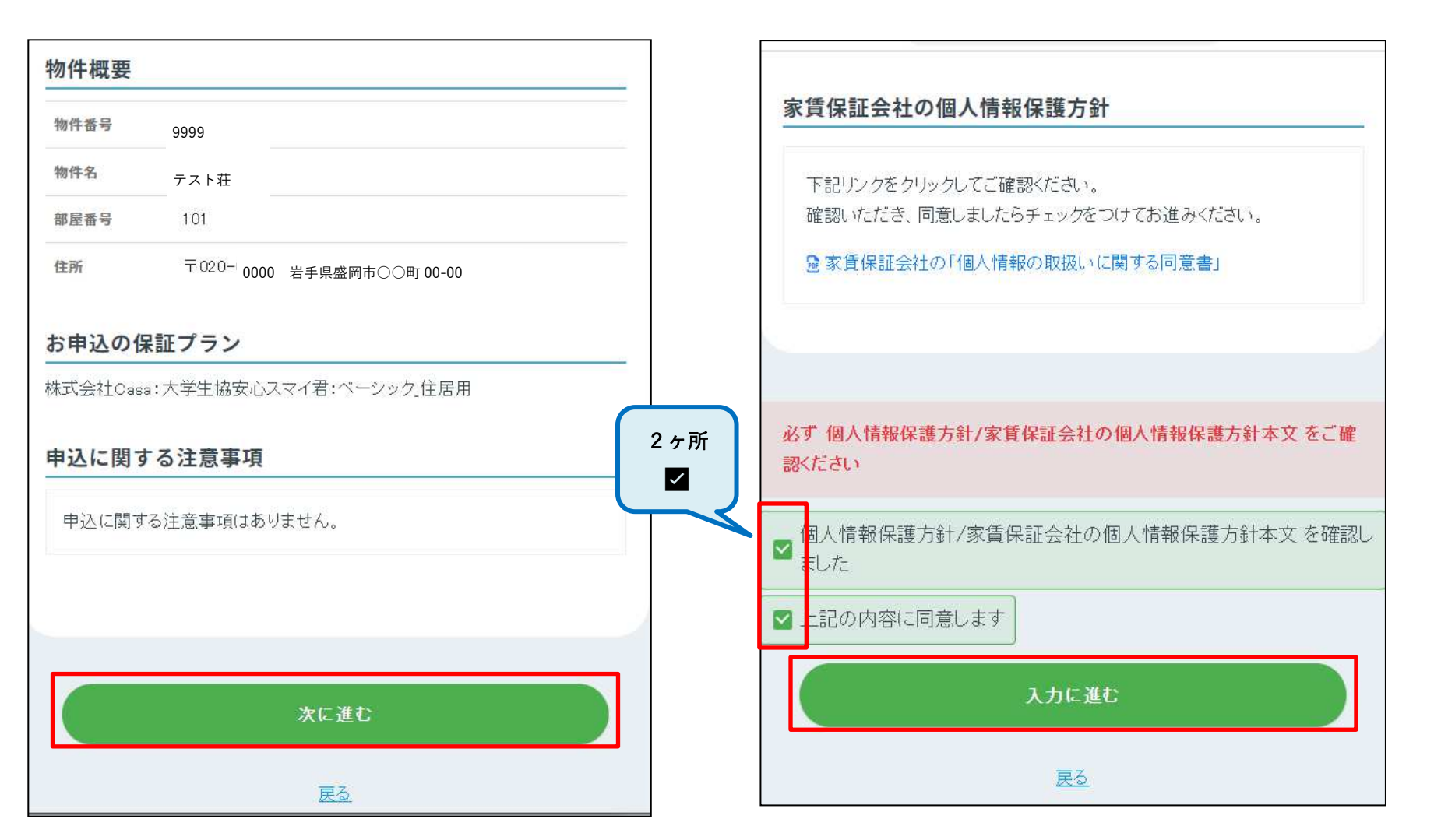

# 3. 身分証明書を添付する

### 身分証明書の種類をプルダウンから選択し、ファイルを添付してください

| <ul> <li>         IB 契約者情報入力</li></ul>                                  |
|-------------------------------------------------------------------------|
|                                                                         |
| <b>本人確認ができる契約者の身分証明書の添付を行います。</b><br>以下の身分証明書のいずれか1つを選択し、その写真を添付してください。 |
| 新入生:「健康保険証」<br>「マイナ保険証」<br>※裏面記載がある場合裏面も登録<br>※マイナ保険証は表面のみ登録            |
| 身分証明書1                                                                  |
| 健康保険証                                                                   |
| 対応しているファイル形式は JPG、PNG、GIF、PDFです。1ファイル、10<br>MBまでアップロードする事ができます。         |
| 契約者の身分証明書を登録                                                            |

| 電子入居申込 <sub>テスト荘 101</sub> の申込情報                                   |
|--------------------------------------------------------------------|
| <ul> <li>         ・・・・・・・・・・・・・・・・・・・・・・・・・・・・・</li></ul>          |
| 写真を撮る         又は         写真を選択する         アイル添付         B分証明書10裏面写真 |
| 契約者の身分証明書を登録                                                       |

### 4. 契約者情報を入力する-1

### 契約者情報を入力してください ※必須項目は必ずご入力ください

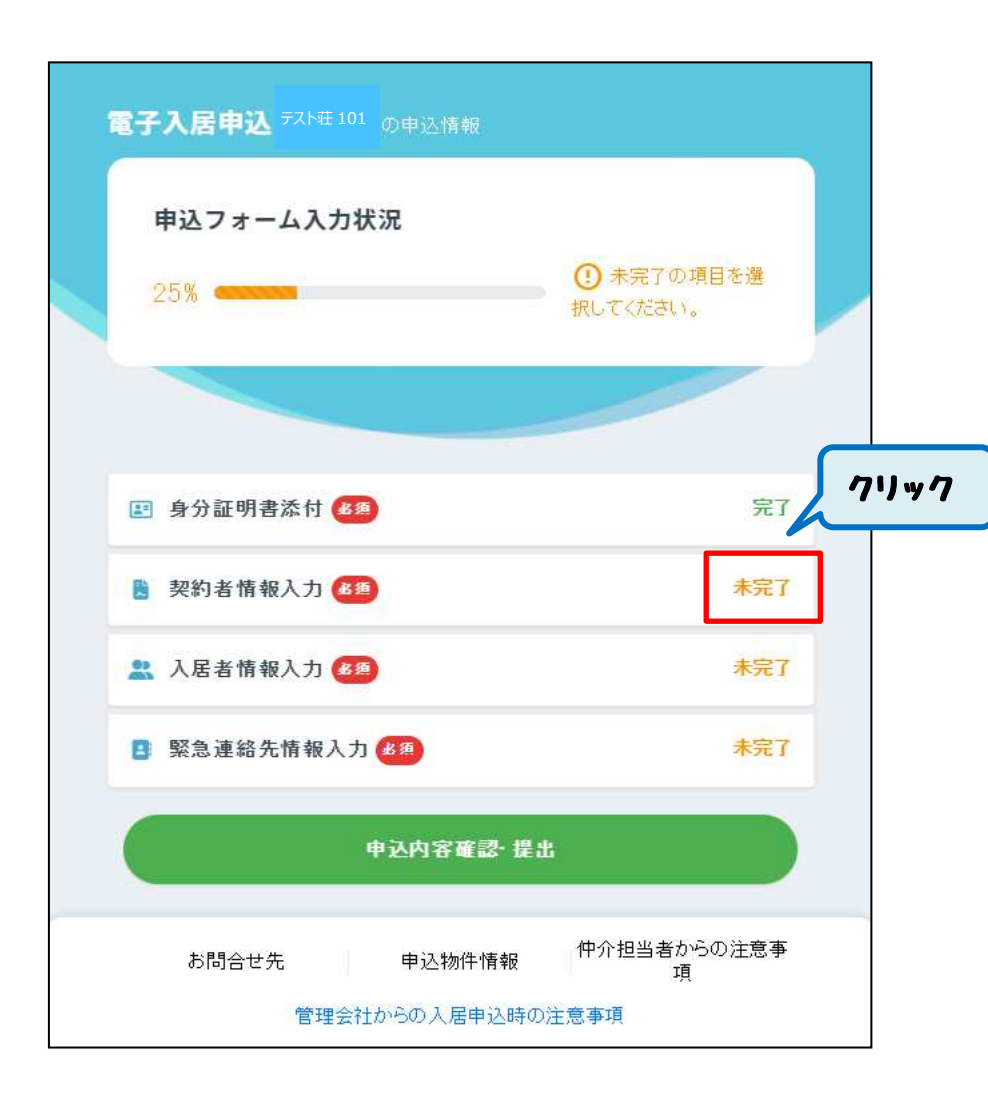

| 身分証明書添付 📑 契約者情報入 | 力 🔹 入居者情報入力 🛛 緊急連絡先入力 |
|------------------|-----------------------|
| 契約者基本情報          | < 契約者=入居者(学生)です       |
| 契約者名 88          |                       |
| 姓                | 名                     |
| 契約者名(フリガナ) 🛞 🗃   |                       |
| セイ               | XI                    |
| 生年月日 😹           |                       |
| 20XX-01-01       | <b></b>               |
| 性別 23            |                       |
| ○ 男性             |                       |
| ○ 女性             |                       |

## 4. 契約者情報を入力する-2

### 勤務先/学校情報の入力は下記の通りお願いいたします 必須項目ではありませんが、必ずご入力ください

| 電子入居申込 52.5荘 101 の申込情報<br>国身分証明書添付 ■ 契約者情報入力 ■ スパ居者情報入力 ■ 緊急連絡先入力 | <u>勤務先/学校名</u> を入力        |
|-------------------------------------------------------------------|---------------------------|
| 勤務先/学校基本情報                                                        | 〇〇学部 20〇〇年度入学 20〇〇年3月卒業予定 |
| 勤務先/学校名                                                           |                           |
| 農学部 2025 年度入学 2029 年 3 月卒業予定                                      |                           |
| 勤務先/学校名(フリガナ)                                                     | 学報のフリガナを入力                |
| ノウガクブ                                                             |                           |
| 2                                                                 | <u> </u>                  |
| 勤務先/学校住所                                                          |                           |
| 郵便番号 (必須)                                                         | <u>勤務先/学校住所</u> を入力       |
| 0200086                                                           | $\pm 020-0066$            |
| 〒から住所検索                                                           |                           |
| 事業所郵便番号(※個別番号)には対応しておりません。                                        | 岩手県盛岡市上田3丁目18-8           |
|                                                                   |                           |

| 分証明書添付       | カ 🛛 🚉 入居者情報入力 🔹 🖪 緊急連絡先入力 |  |
|--------------|---------------------------|--|
| 連絡希望時間帯 🕫    |                           |  |
| 指定なし         | 个傭寺かのつた除に建給しま9            |  |
| メールアドレス      | 必ず連絡がいくわけではありません          |  |
| メールアドレスを入力   |                           |  |
| 運転免許番号       |                           |  |
| 国籍(必須)       |                           |  |
| ● 日本籍        |                           |  |
| ○ 外国籍        |                           |  |
| 契約者現住所の世帯主氏名 |                           |  |
|              |                           |  |

| <ul> <li>オスト荘 101 の申込情報</li> <li>明書添付</li> <li>日書 契約者 情報入力</li> <li>内者住所</li> </ul>                                           | <u>契約者住所</u> を入力<br>・新入生→実家の住所<br>※申込物件の住所ではありません                   |
|----------------------------------------------------------------------------------------------------|---------------------------------------------------------------------|
| 更番号 🔗                                                                                                    |                                                                     |
| 〒から住                                                                                                    | 所検索                                                                 |
| 事業所郵便番号(※個別番号)には<br>住所にもとづく郵便番号を、日本郵便<br>え、ご入力ください。<br>※個別番号とは、<br>配達物数の多い(1日あたりの平均配<br>業所を表す独自の郵便番号のことで<br>大手企業、病院、大学などが設定され | 対応しておりません。<br>夏のホームページ ┏でご確認のう<br>]達物数が原則として50通以上)事<br>す。<br>れています。 |
| 道府県 🛷 я                                                                                                    |                                                                     |
| 告手県                                                                                                    | ~                                                                   |
|                                                                                                    |                                                                     |

13

# 4. 契約者情報を入力する-4 ※駐車場を契約する場合

| 電子入居申込 テスト荘 101 の申込情報                   |                |
|-----------------------------------------|----------------|
| ● 身分証明書添付 ● 契約者情報入力 ▲ 入居者情報入力 ● 緊急連絡先入力 | 所有車状況          |
| 所有車情報                                   | 駐車場を契約する場合のみ入力 |
| ※駐車場の契約がある場合のみご入力ください。                  |                |
| 所有車1                                    |                |
| 車名                                      |                |
| 例りセレナ                                   |                |
| 車色                                      |                |
| 例白                                      |                |
| 車メーカー                                   |                |
| 例日産                                     |                |
| 車ナンバー                                   |                |
|                                         |                |
| 契約者情報を登録                                |                |

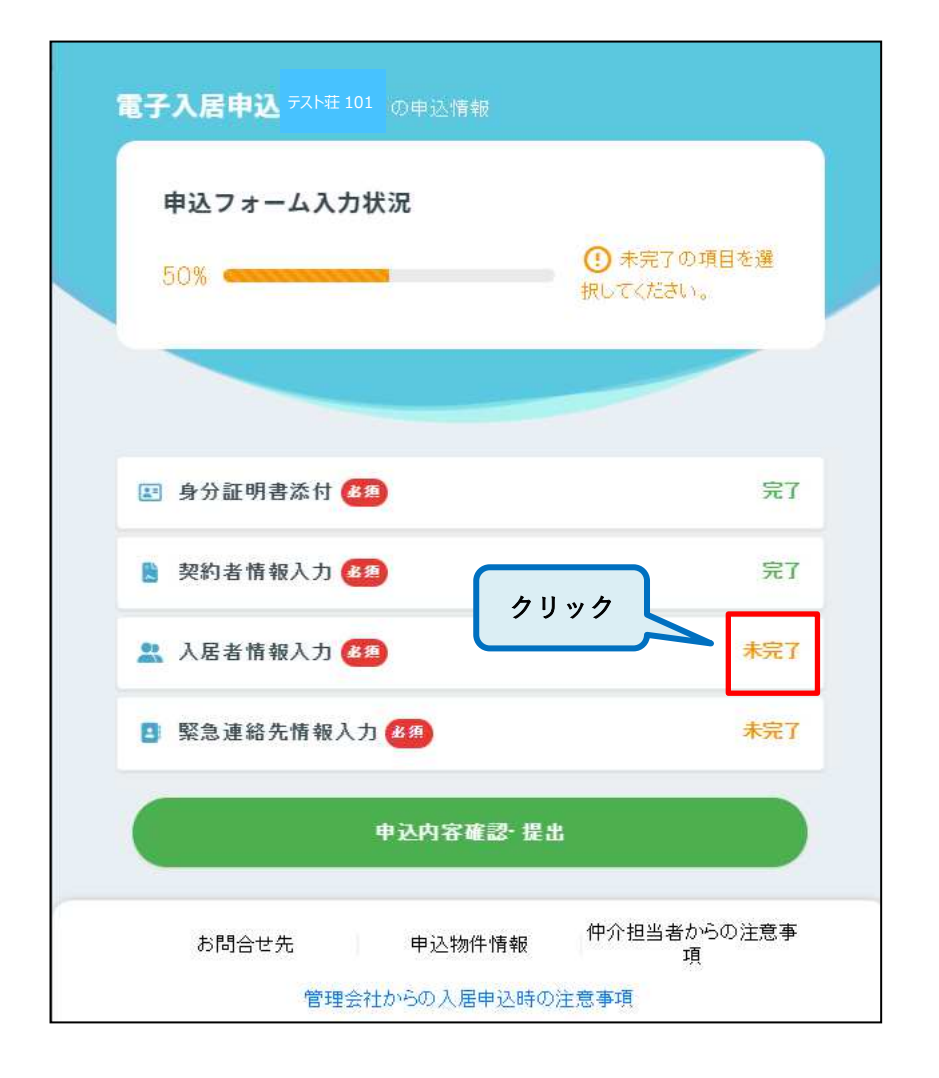

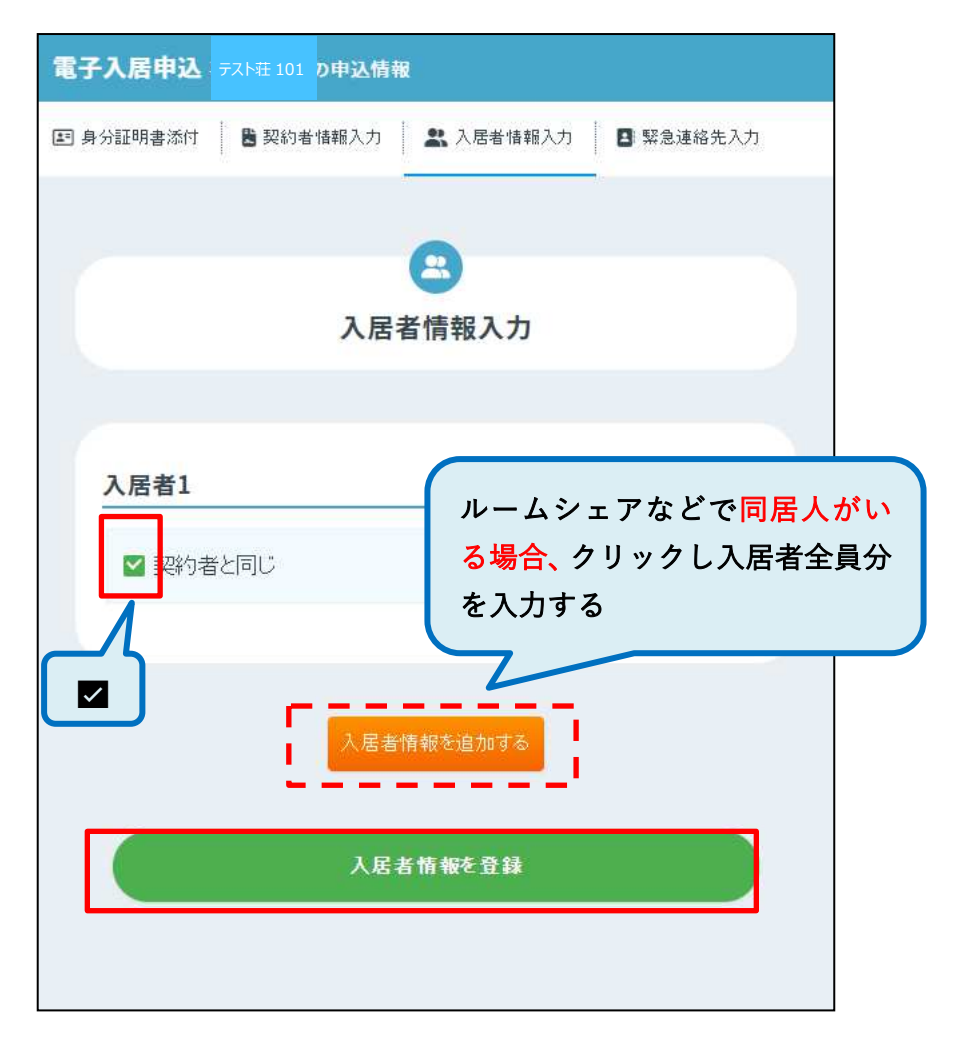

### 6. 緊急連絡先を入力する

### 電子入居申込 Frabe 101 中运情報 申込フォーム入力状況 () 未完了の項目を選 75% 択してください。 💵 身分証明書添付 🙆 完了 💄 契約者情報入力 🙆 完了 🖹 入居者情報入力 🙆 完了 クリック 🖪 緊急連絡先情報入力 🙆 未完了 申込内容確認 提出 仲介担当者からの注意事 お問合せ先 申込物件情報 項 管理会社からの入居申込時の注意事項

緊急連絡先は、ご契約者様に連絡がつかない場合に連絡を取れる方をご登録ください

| 電子入居申込 <sub>テスト荘101</sub> の申込情報                   |  |
|---------------------------------------------------|--|
| 国 身分証明書添付 整 契約者情報入力 A居者情報入力                       |  |
| □<br>緊急連絡先入力                                      |  |
| <b>入力方法</b><br>■<br>■<br>■<br>目分で入力する             |  |
|                                                   |  |
| 添付書類追加                                            |  |
| お申込の保証会社/フラン<br>株式会社Casa/大学生協安心スマイ君:ベー<br>シック_住居用 |  |
| 緊急連絡先を登録                                          |  |

### 7. 登録内容を確認する ⇒ 提出する

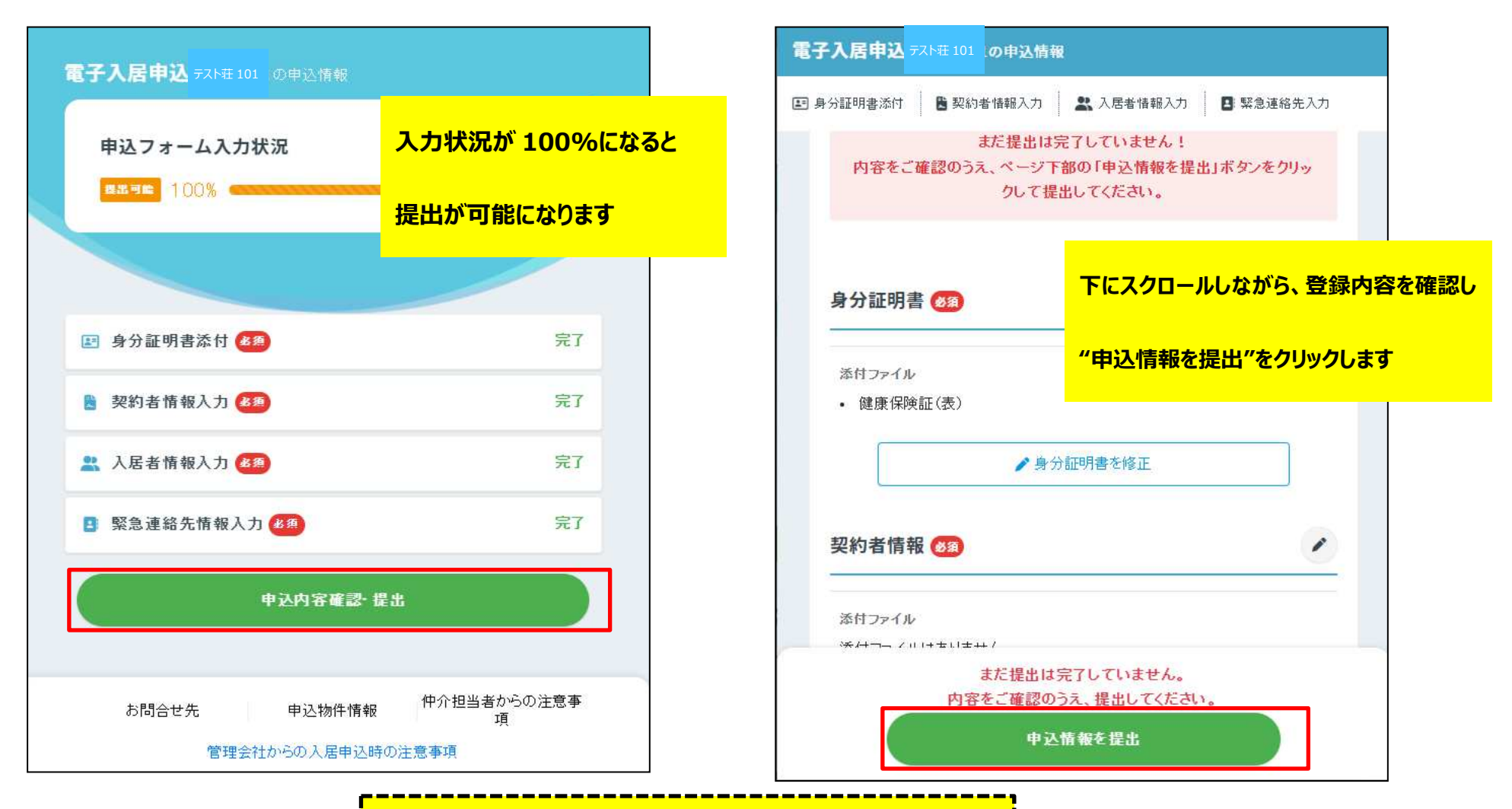

※注意※

入力内容に不備があった場合には、SMS でその旨を連絡します。 メッセージが来たらすぐに不備事項を入力しなおし送信してください。